## ASSIGNMENT OF RESEARCH OUTPUTS

1. You can assign your research outputs to your ORCiD in different ways. Click **Add works** on the last line of your profile to see options.

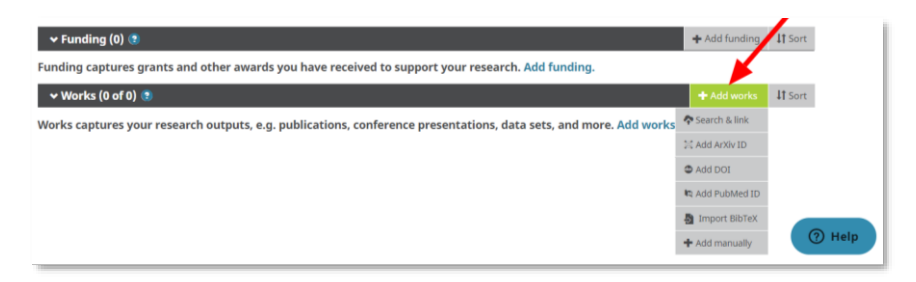

2. The fastest way is establishing a link to your records in selected trusted organizations. Select **Search & link** and click on the name of the organization in which you have a record in the menu. After authorizing access, the system will automatically search for documents with your name. Select your records and confirm the connection with ORCiD. Entries will automatically appear on your ORCiD profile. <u>Video tutorial</u>

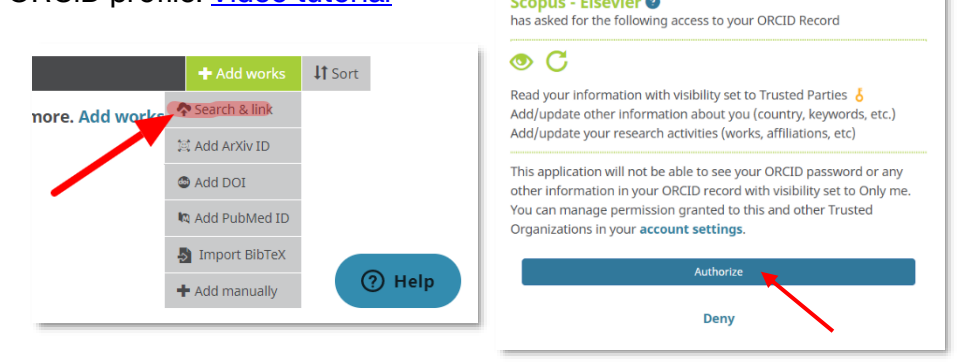

3. The basic information about the record is filled in automatically also when you enter the DOI. Select **Add DOI** and copy the identifier of your paper into the empty field.

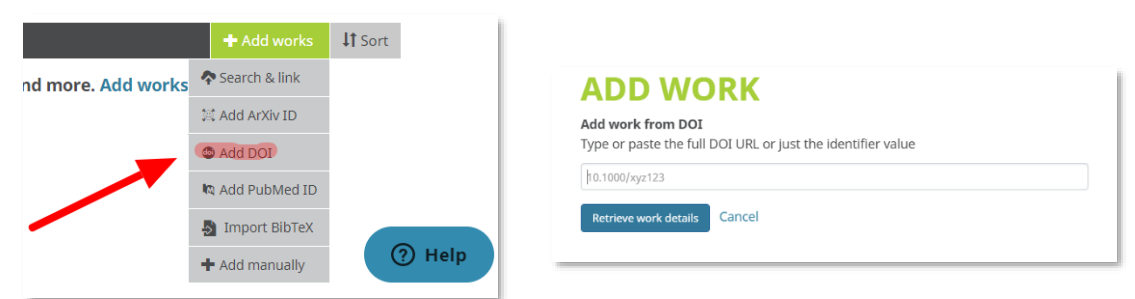

4. You can also enter information about the record completely manually. Just select the **Add manually** option and fill in the required fields in the displayed form.

|              | + Add works     | <b>↓†</b> Sort | ADD WORK                                                            |                                                           | ×       |
|--------------|-----------------|----------------|---------------------------------------------------------------------|-----------------------------------------------------------|---------|
|              |                 |                | Work category                                                       | WORK IDENTIFIERS                                          |         |
| e. Add works | 💠 Search & link |                | Pick a work category                                                | Identifier type                                           |         |
|              |                 |                | Work type*                                                          | Pick an identifier type. Start typing to see more options |         |
|              | 🖾 Add ArXiv ID  |                |                                                                     | <ul> <li>Identifier value</li> </ul>                      |         |
| -            |                 |                |                                                                     | Add ID                                                    |         |
|              | 🚳 Add DOI       |                | Add title                                                           | Identifier URL 🔍                                          |         |
|              |                 |                | • add translated title                                              | Add URL                                                   |         |
|              | 🕅 Add PubMed ID |                | Subtitle                                                            | Relationship 🕥                                            |         |
|              |                 |                | Add subtitle                                                        | Self Part of Version of                                   |         |
|              | Add manually    | ⑦ Help         | Journal title<br>Add Journal Uille                                  | Add other ide                                             | ntifier |
|              |                 |                | Publication date           Year         Month         Day         * | Language used in this form                                | *       |
|              |                 |                |                                                                     | Country of publication                                    |         |
|              |                 |                | CITATION                                                            |                                                           | ٣       |